/ Perfect Charging / Perfect Welding / Solar Energy

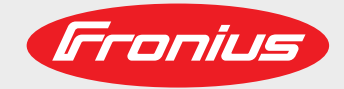

### **OPT/i RI IO TWIN RET**

EN-US

Operating instructions

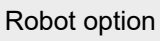

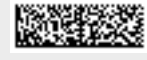

42,0426,0380,EA 002-17122020

Fronius prints on elemental chlorine free paper (ECF) sourced from certified sustainable forests (FSC).

# **Table of contents**

| General                                                     | 4        |
|-------------------------------------------------------------|----------|
| Device concept                                              | 4        |
| System overview                                             | 5        |
| System requirements                                         | 5        |
| Scope of supply                                             | 5        |
| Safety                                                      | 5        |
| Technical data and environmental conditions                 | 7        |
| Technical data and environmental conditions                 | 7        |
| Environmental conditions                                    | 7        |
| EtherCAT information                                        | 2<br>2   |
| Data transfer properties                                    | 0<br>8   |
| Assigning the EtherCAT Address                              | g        |
| I ED descriptions                                           | 0        |
| LED descriptions                                            | 9        |
| LEDs on EK1122                                              | ย<br>1ว  |
| LEDS OILENTIZZ                                              | 12<br>12 |
| Converting and installing the interface                     | 13<br>17 |
| Sofoty                                                      | 17<br>17 |
| Salely                                                      | 17<br>17 |
| Lostelling the interface                                    | 17<br>10 |
| Installing the Interface                                    | 19<br>ว4 |
| Input and output signals OPT/IRITOTIVIN RETJOD              | 21       |
| Volue renge for Config Bit                                  | 21       |
| Value lange for Conlig Bit.                                 | 22       |
| Value Range for Working Mode                                | 22       |
| value range for Operating mode I will System                | 22       |
| Output signals (from power source to robot)                 | 22       |
| Input and output signals OPT/I RITO TWIN RET Synergic / Job | 24       |
| Input signals (from robot to power source)                  | 24       |
| Value range for Config Bit                                  | 25       |
| Value Range for Working Mode                                | 25       |
| Value range for Operating mode TWIN System                  | 25       |
| Output signals (from power source to robot)                 | 26       |

**Device concept** With the robot interface OPT/i RI IO TWIN RET, interfaces 4,100,397 and 4,100,398 can be converted for operation with a TPS/i power source.

The OPT/i RI IO TWIN robot interface converts digital and analog inputs and outputs to EtherCAT.

This allows robot control units with digital and analog inputs and outputs to be connected to a TPS/i TWIN welding system.

The interface is available in the versions listed below.

| 4,044,054<br>OPT/i RI IO TWIN RET Job | 4,044,055<br>OPT/i RI IO TWIN RET Synergic/Job                                                                             |
|---------------------------------------|----------------------------------------------------------------------------------------------------|
| Used for conversion of 4,100,397      | Used for conversion of 4,100,398                                                                                           |
| for internal mode and job mode        | for internal mode, job mode and charac-<br>teristic selection with specification of set<br>values and corrections possible |

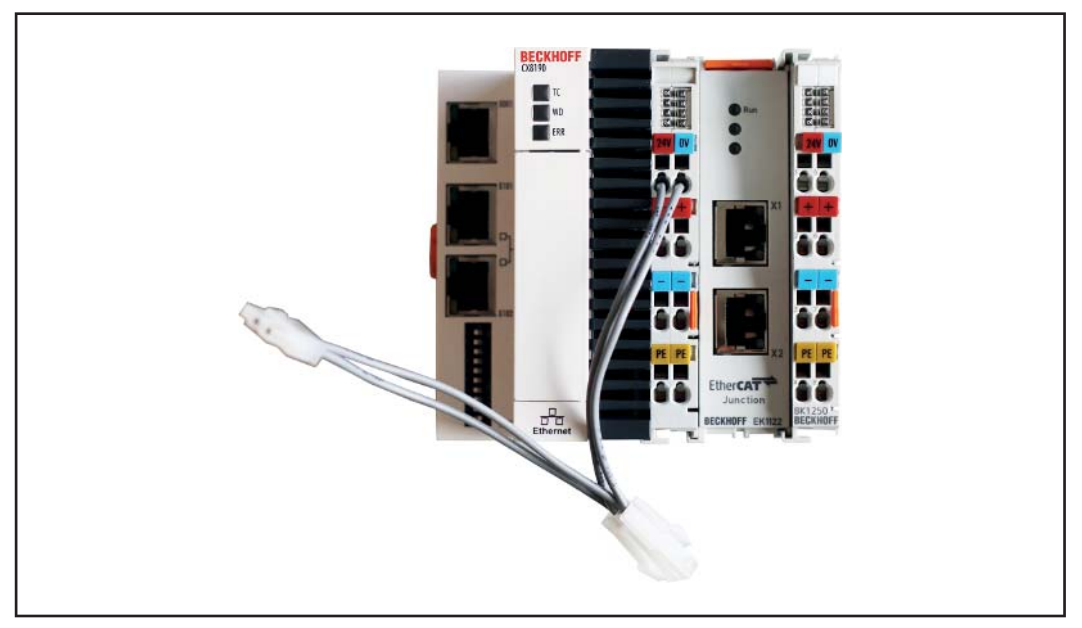

4,044,054 and 4,044,055

| • · ·                    |                                                                                                    |
|--------------------------|----------------------------------------------------------------------------------------------------|
| System overview          |                                                                                                    |
|                          | (1) Robot controls                                                                                                    |
|                          | (2) OPT/i RI IO TWIN RET                                                                                                    |
|                          | (3) EtherCat-cable between RI FB PRO/i TWIN Controller and OPT/i RI IO TWIN<br>RET                                                                                                    |
|                          | (4) RI FB PRO/i TWIN Controller                                                                                                    |
|                          | (5) SpeedNet-cable between RI FB PRO/i TWIN Controller and power source 1                                                                                                    |
|                          | (6) SpeedNet-cable between RI FB PRO/i TWIN Controller and power source 2                                                                                                    |
| System require-<br>ments | To operate the interface, the following components must be present in the TPS/i welding<br>system:<br>- RI FB PRO/i TWIN Controller<br>- RI MOD/i CC EtherCAT (built into the RI FB PRO/i TWIN Controller)                                                                                                    |
| Scope of supply          | <ul> <li>The scope of supply is made up of the following components:</li> <li>Interface OPT/i RI IO TWIN RET (in different versions)</li> <li>EtherCAT-cable, for connection to the Twin Controller</li> <li>This document</li> <li>DIN rail, for mounting the interface in the automatic or robot switch cabinet</li> <li>EtherCAT-cable, for connection to the RI FB PRO/i TWIN Controller</li> </ul>                               |
| Safety                   |                                                                                                    |
|                          | <ul> <li>WARNING!</li> <li>Danger from incorrect operation and work that is not carried out properly.<br/>Serious injury and damage to property may result.</li> <li>All the work and functions described in this document must only be carried out by trained and qualified personnel.</li> <li>Read and understand this document.</li> <li>Read and understand all the Operating Instructions for the system components,</li> </ul> |

especially the safety rules.

#### WARNING!

Danger from unplanned signal transmission.
Serious injury and damage to property may result.
▶ Do not transfer safety signals via the interface.

## Technical data and environmental conditions

**Technical data** 

+ 24 V (-15 % / +20 %)

Environmental conditions

CAUTION!

Supply voltage

Danger from prohibited environmental conditions.

- This can result in severe damage to equipment.
- Only store and operate the device under the following environmental conditions.

Temperature range of ambient air:

- during operation: -25 °C to 60 °C (-13 °F to 140 °F)
- during transport and storage: -25 °C to 60 °C (-13 °F to 140 °F)

Relative humidity:

- up to 50 % at 40 °C (104 °F)
- without condensation up to 95 % at 20 °C (68 °F)

Ambient air: free of dust, acids, corrosive gases or substances, etc.

Altitude above sea level: up to 2000 m (6500 ft).

Protect the device from mechanical damage during storage and operation.

# **EtherCAT** information

| Transfer technology:<br>EtherCAT                                                                                                    |
|----------------------------------------------------------------------------------------------------|
| <b>Medium:</b><br>When selecting the cable and plug, IEC 61784-5-12 for the planning and installation of EtherCAT systems must be observed. |
| The EMC tests were carried out by the manufacturer with an original Beckhoff cable (ZK1090-9191-xxxx).                                      |
| Transmission speed:<br>100 Mbit/s                                                                                                    |
| Bus connection:<br>RJ45 Ethernet                                                                                                    |
| Application layer:<br>CANopen                                                                                                    |
|                                                                                                    |

Assigning the EtherCAT Address The EtherCAT address is assigned by the master.

# **LED descriptions**

#### LEDs on BK1250

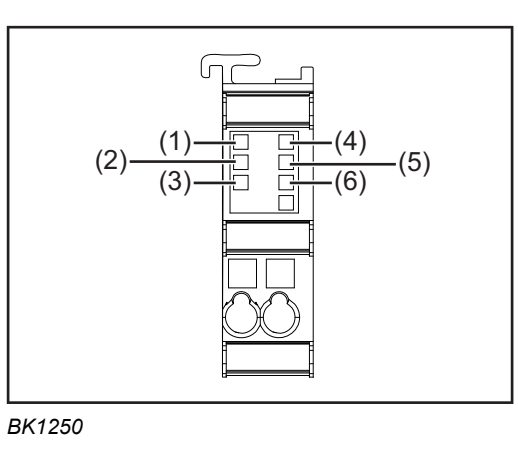

|     | LED designa-<br>tion | Display      | Status                                   | Description                                               |
|-----|----------------------|--------------|------------------------------------------|-----------------------------------------------------------|
| (1) | Run                  | off          | Init                                     | The bus coupler is in initialization state                |
|     |                      | flashes      | Pre-Operational                          | The bus coupler is in the pre-operational state           |
|     |                      | single flash | Safe-Opera-<br>tional                    | The bus coupler is in the safe-operational state          |
|     |                      | on           | Operational                              | The bus coupler is in the operational state               |
|     |                      | flickers     | Bootstrap                                | A firmware is being loaded                                |
| (2) | Link / Act           | off          | -                                        | No connection / communication with the E-bus              |
|     |                      | flashes      | linked                                   | Connection / communication with the E-bus established     |
| (3) | Error                | off          | -                                        | No error                                                  |
|     |                      | flashes      | Err-Operational<br>No Communica-<br>tion | PLC error / Lost Frames                                   |
| (4) | Power supply         | off          | -                                        | No operating voltage present on the bus coupler           |
|     |                      | on           | -                                        | + 24 V DC operating voltage present on the bus coupler    |
| (5) | Power-contact        | off          | -                                        | No operating voltage present on the power con-<br>tacts   |
|     |                      | on           | -                                        | + 24 V DC operating voltage present on the power contacts |
| (6) | I/O-Run              | off          | -                                        | Communication bus inactive                                |
|     |                      | on           | -                                        | Communication bus active                                  |

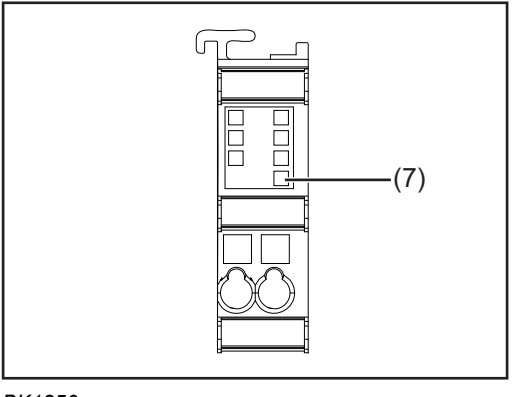

BK1250

| (7) LED I/O-Error                               |                     |                                                                                   |                                                                                                    |  |  |  |
|-------------------------------------------------|---------------------|-----------------------------------------------------------------------------------|----------------------------------------------------------------------------------------------------|--|--|--|
| Display                                         | Reason<br>for error | Description                                                                       | Remedy                                                                                                    |  |  |  |
| Steady, con-<br>stant flashing                  |                     | EMC problems                                                                      | <ul> <li>Check power supply for under- or over-voltage peaks</li> <li>Take EMC measures</li> <li>If there is a communication bus error, the error can be located by restarting (switching the coupler off and on again)</li> </ul>                                                          |  |  |  |
| 1 pulse                                         | 0                   | EEPROM-checksum error                                                             | <ul> <li>Reset factory settings using the KS2000 con-<br/>figuration software (Menu "Online -&gt; Coupler -<br/>&gt; Services -&gt; Factory Settings")</li> </ul>                                                                                                    |  |  |  |
|                                                 | 1                   | Overflow in code buffer                                                           | - Insert fewer bus terminals. Too many entries in the table for a programmed configuration                                                                                                    |  |  |  |
|                                                 | 2                   | Unknown data type                                                                 | - Software update of the bus coupler is needed                                                                                                    |  |  |  |
| 2 pulses                                        | 0                   | Programmed configura-<br>tion, incorrect table entry                              | <ul> <li>Check that programmed configuration is cor-<br/>rect</li> </ul>                                                                                                    |  |  |  |
|                                                 | n (n>0)             | Table comparison (bus terminal n)                                                 | - Incorrect table entry                                                                                                    |  |  |  |
| 3 pulses 0 Communication bus com-<br>mand error |                     | Communication bus com-<br>mand error                                              | <ul> <li>No bus terminal inserted</li> <li>One of the bus terminals is faulty. Remove half<br/>of the inserted bus terminals and check<br/>whether or not there is still an error with the<br/>remaining bus terminals. Continue this until the<br/>faulty bus terminal is found</li> </ul> |  |  |  |
| 4 pulses                                        | 0                   | Communication bus data<br>error, break behind the<br>bus coupler                  | <ul> <li>Check whether or not the n+1 bus terminal is<br/>inserted correctly, replace if necessary</li> </ul>                                                                                                    |  |  |  |
|                                                 | n                   | Break behind bus terminal n                                                       | <ul> <li>Check whether or not the 9010 bus end ter-<br/>minal is inserted</li> </ul>                                                                                                    |  |  |  |
| 5 pulses                                        | n                   | Communication bus error<br>during register communic-<br>ation with bus terminal n | - Replace nth bus terminal                                                                                                    |  |  |  |
| 14 pulses                                       | n                   | nth bus terminal has an incorrect format                                          | - Restart bus coupler. If the error reoccurs, replace the bus terminal                                                                                                    |  |  |  |
| 15 pulses                                       | n                   | Number of bus terminals no longer matches                                         | <ul> <li>Restart bus coupler. If the error reoccurs, reset<br/>the factory settings using the KS2000 configur-<br/>ation software</li> </ul>                                                                                                    |  |  |  |

| (7) LED I/O-Error |                            |                                                          |                                                                                                    |  |  |
|-------------------|----------------------------|----------------------------------------------------------|----------------------------------------------------------------------------------------------------|--|--|
| Display           | ReasonDescriptionfor error |                                                          | Remedy                                                                                                    |  |  |
| 16 pulses         | n                          | Length of communication<br>bus data no longer<br>matches | - Restart bus coupler. If the error reoccurs, reset the factory settings using the KS2000 configur-<br>ation software |  |  |

#### LEDs on EK1122

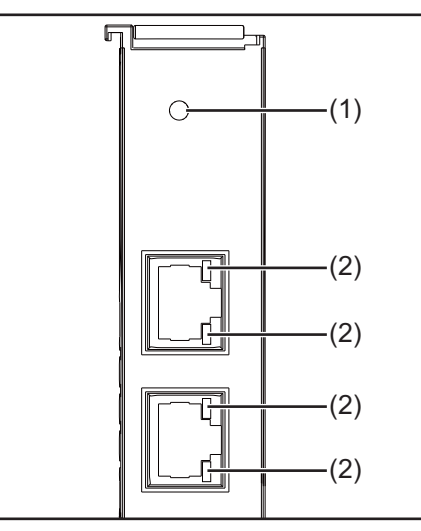

EK1122

|     | LED designa-<br>tion | Display      | Status    | Description                                                                                              |
|-----|----------------------|--------------|-----------|----------------------------------------------------------------------------------------------------|
| (1) | Run                  | off          | INIT      | Initialization of the terminal                                                                           |
|     |                      | flashes      | PREOP     | Mailbox communication and different standard settings set                                                |
|     |                      | single flash | SAFEOP    | Check of the channels of the Sync manager and<br>the distributed clocks. Outputs remain in safe<br>state |
|     |                      | on           | OP        | Normal operating state; mailbox and process data communication is possible                               |
|     |                      | flickers     | BOOTSTRAP | Function for firmware updates on terminal                                                                |
| (2) | Link / Act           | off          | -         | No connection on the EtherCAT-strand                                                                     |
|     |                      | on           | linked    | EtherCAT-participant connected                                                                           |
|     |                      | flashes      | active    | Communication with EtherCAT-participants                                                                 |

#### LEDs on CX8190

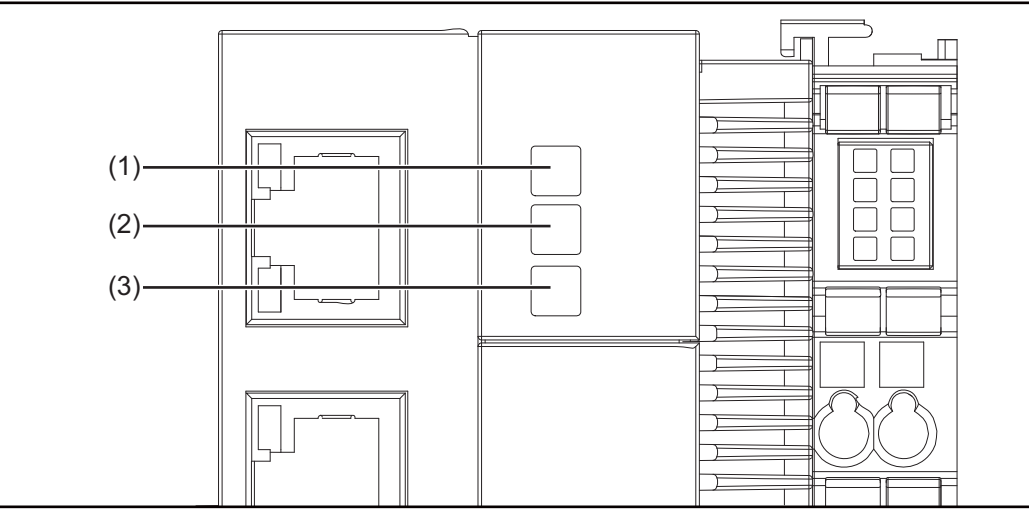

CX8190

|     | LED designa-<br>tion | Display   | Description                                                                                |  |
|-----|----------------------|-----------|--------------------------------------------------------------------------------------------|--|
| (1) | ТС                   | Green     | TwinCAT is in run mode.                                                                    |  |
|     |                      | Red       | TwinCAT is in stop mode.                                                                   |  |
|     |                      | Blue      | TwinCAT is in config mode.                                                                 |  |
| (2) | WD                   | -         | No function ex works.                                                                      |  |
|     |                      |           | The LED can be configured for user-specific diagnostic messages.                           |  |
| (3) | ERR                  | Red / Off | Lights up red when switching on and when loading software. Goes out if everything is okay. |  |
|     |                      |           | The LED can be configured for user-specific diagnostic messages.                           |  |

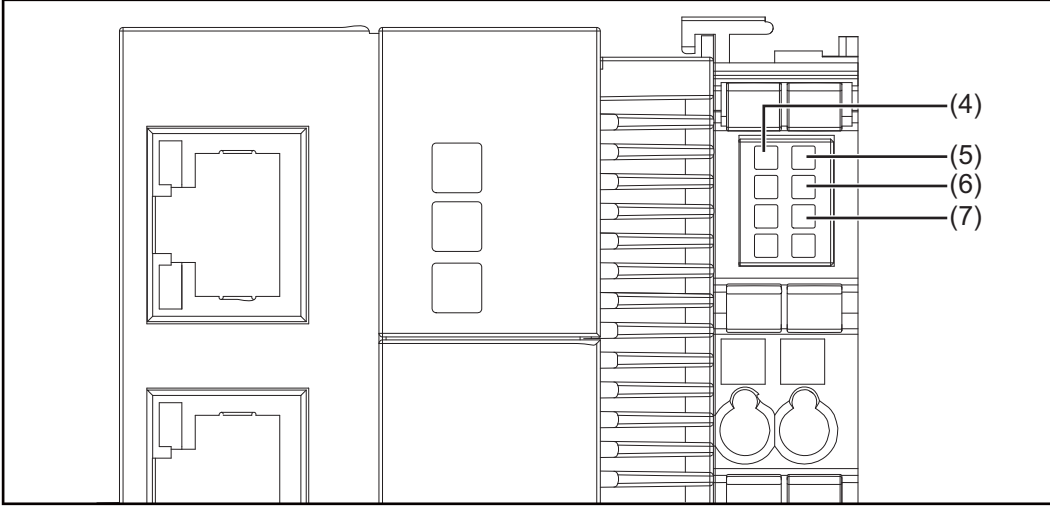

CX8190

|     | LED designa-<br>tion | Display | Description                                                                                                    |  |
|-----|----------------------|---------|----------------------------------------------------------------------------------------------------|--|
| (4) | Us 24V               | Green   | Power supply for basic CPU module. LED lights up when the power supply is correct.                                                                                                    |  |
| (5) | Up 24V               | Green   | Power supply of the terminal bus. LED lights up when the power supply is correct.                                                                                                    |  |
| (6) | K-BUS-RUN            | Green   | Communication bus diagnosis. The LED lights up when there are<br>no errors. No errors means that communication with the fieldbus<br>system is also error-free.                                                                                                    |  |
| (7) | K-BUS-ERR            | Red     | Communication bus diagnosis. The LED flashes to indicate an error. The LED flashes with two different frequencies (fast flashing and slow flashing).<br>The error code and reason for the error can be determined by the frequency and number of flashing pulses.                                                          |  |
|     |                      |         |                                                                                                    |  |
|     |                      |         | In the case of the reason for the error, the number of flashing<br>pulses indicates the position of the last bus terminal before the<br>error. Passive bus terminals, such as a supply terminal, are not<br>counted.                                                                                                    |  |
|     |                      |         | After troubleshooting, it is recommended to disconnect the power supply for a short time (reset).                                                                                                    |  |
|     |                      |         | <ol> <li>Structure of the error display:</li> <li>1. Fast flashing = start of the error sequence</li> <li>2. First slow sequence = error code</li> <li>3. No display = pause, the LED is off</li> <li>4. Second slow sequence = reason for the error</li> <li>See the following table for error identification.</li> </ol> |  |

| Error code                                                                            | Reason<br>for error                                                      | Description                                                                       | Remedy                                                                                                    |
|---------------------------------------------------------------------------------------|--------------------------------------------------------------------------|-----------------------------------------------------------------------------------|----------------------------------------------------------------------------------------------------|
| Steady, con-<br>stant flashing                                                        | -                                                                        | EMC problems                                                                      | <ul> <li>Check power supply for under- or overvoltage peaks</li> <li>Take EMC measures</li> <li>If there is a K-Bus-error, the error can be localized by restarting the power supply (switch the power supply off and on again)</li> </ul>                                                         |
| 3 pulses                                                                              | 0                                                                        | K-Bus-command error                                                               | <ul> <li>No bus terminal inserted</li> <li>One of the bus terminals is faulty, remove half<br/>of the inserted bus terminals and check<br/>whether or not there is still an error with the<br/>remaining bus terminals. Repeat this process<br/>until the faulty bus terminal is found.</li> </ul> |
| 4 pulses                                                                              | 0                                                                        | K-Bus-data error, break<br>behind the power supply<br>unit                        | <ul> <li>Check that the 9010 bus end terminal is inser-<br/>ted</li> </ul>                                                                                                    |
|                                                                                       | n                                                                        | Break behind bus terminal<br>n                                                    | - Ensure that the bus terminal n+1 is correctly inserted behind the power supply unit; replace if necessary                                                                                                    |
| 5 pulses                                                                              | es n K-Bus-error during<br>register communication<br>with bus terminal n |                                                                                   | - Replace bus terminal at position n                                                                                                    |
| 6 pulses                                                                              | 0                                                                        | Initialization error                                                              | - Replace the Embedded PC.                                                                                                    |
|                                                                                       | 1                                                                        | Internal data error                                                               | - Hardware reset of the Embedded PC (switch off and on again).                                                                                                    |
|                                                                                       | 8                                                                        | Internal data error                                                               | - Hardware reset of the Embedded PC (switch off and on again).                                                                                                    |
| 7 pulses 0 Process data lengths of the target and actual con-figuration do not match. |                                                                          | Process data lengths of<br>the target and actual con-<br>figuration do not match. | - Check configuration and bus terminals for con-<br>sistency.                                                                                                    |

# **Converting and installing the interface**

#### Safety

#### WARNING!

#### Danger from electrical current.

Could result in serious injury or death.

- Before starting work, switch off all devices and components involved, and disconnect them from the grid.
- Secure all devices and components involved so they cannot be switched back on.

# Converting the interface (1)

- Disconnect the cable harness of the existing interface from all components (robot, external power supply, etc.)
- 2 Remove the existing interface from the DIN rail
- 3 Remove the KL9010 terminal (1) and store it for further use

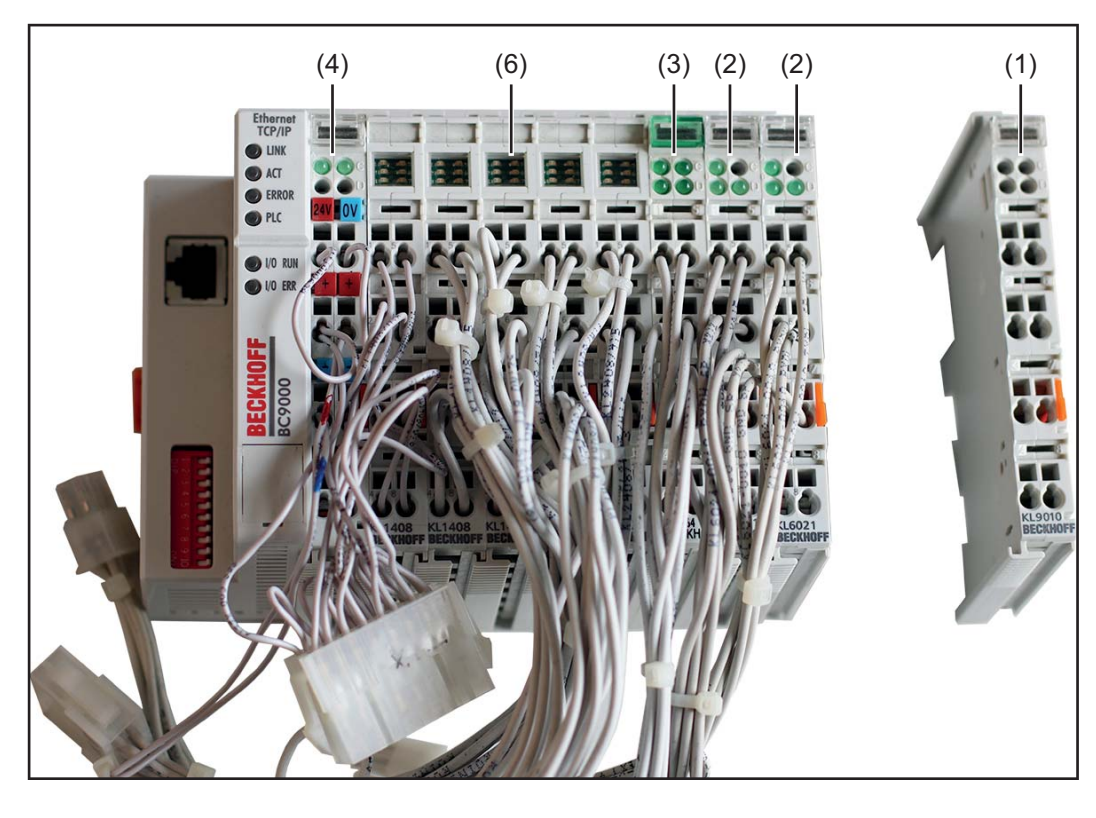

4 Remove the two KL6021 terminals (2)

- The two KL6021 terminals (2) are no longer required
- The KL3064 terminal (3) is not present on all systems. If the terminal is present, do not remove the terminal and continue using it.
- **5** Remove the cables from the BC9000 terminal (4) and connect them to the KL1250 terminal of OPT/i RI IO TWIN RET
  - Use the same pin assignment
- **6** Remove the bus coupler and terminal BC9000 (4)
  - The terminal block (6) is now ready for mounting on OPT/i RI IO TWIN RET (7)

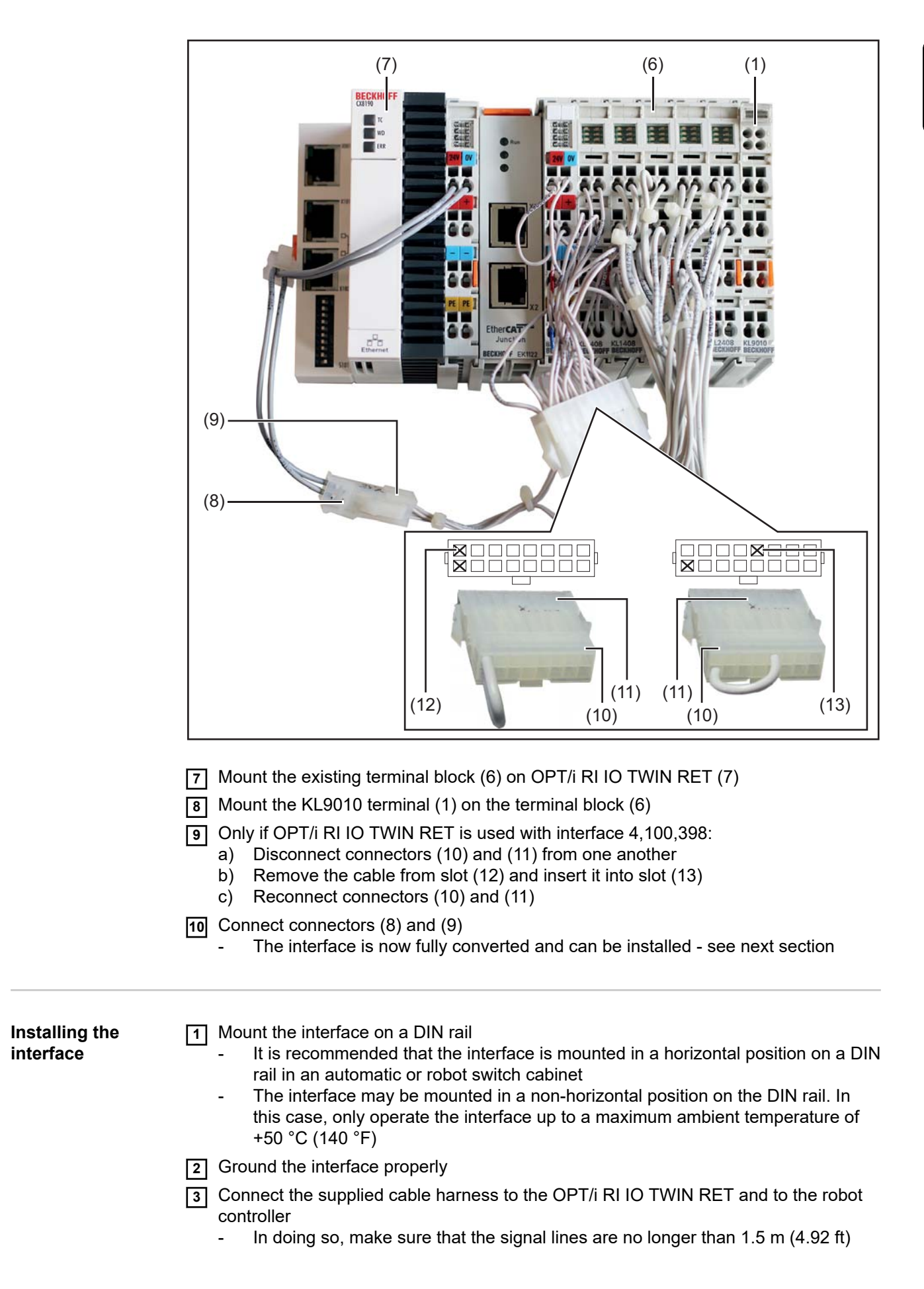

EN-US

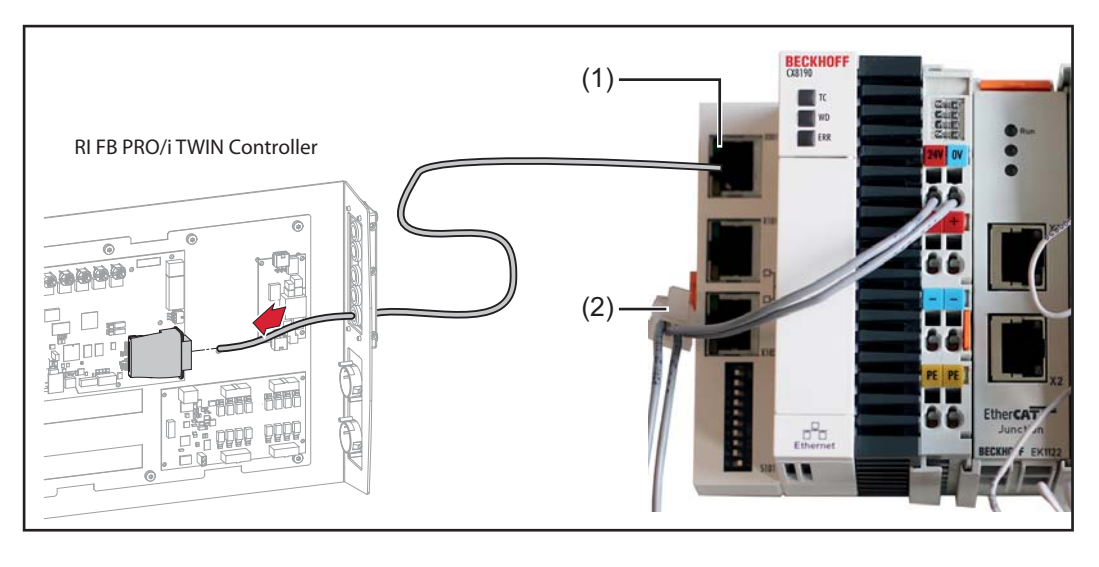

- Connect the connection (1) of OPT/i RI IO TWIN RET and the bus module in the RI FB PRO/i TWIN Controller with an EtherCat-cable
  - In doing so, make sure that the EtherCat-cable is no longer than 20 m (65.62 ft)
- **5** For information on installing the RI FB PRO/i TWIN Controller, refer to the corresponding Operating Instructions

# Input and output signals OPT/i RI IO TWIN RET Job

Input signals (from robot to power source)

| Terminal | Connec-<br>tion | Signal                                                                                              | Signal<br>level | Value range /<br>activity                             | Type of sig-<br>nal |
|----------|-----------------|----------------------------------------------------------------------------------------------------|-----------------|-------------------------------------------------------|---------------------|
| 1        | 1               | Config bit 0                                                                                        | 0 V / 24 V      |                                                       | Digital Input       |
| 1        | 5               | Config bit 1                                                                                        | 0 V / 24 V      |                                                       | Digital Input       |
| 1        | 2               | Config bit 2                                                                                        | 0 V / 24 V      | See following                                         | Digital Input       |
| 1        | 6               | Config bit 3                                                                                        | 0 V / 24 V      | table Value                                           | Digital Input       |
| 1        | 3               | Config bit 4                                                                                        | 0 V / 24 V      | fig Bit on page                                       | Digital Input       |
| 1        | 7               | Config bit 5                                                                                        | 0 V / 24 V      | 22                                                    | Digital Input       |
| 1        | 4               | Config bit 6                                                                                        | 0 V / 24 V      |                                                       | Digital Input       |
| 1        | 8               | Config bit 7                                                                                        | 0 V / 24 V      |                                                       | Digital Input       |
| 2        | 1               | Welding Start                                                                                       | 0 V / 24 V      |                                                       | Digital Input       |
| 2        | 5               | Robot ready                                                                                         | 0 V / 24 V      |                                                       | Digital Input       |
| 2        | 2               | Working mode Bit 0                                                                                  | 0 V / 24 V      | See following                                         | Digital Input       |
| 2        | 6               | Working mode Bit 1     0 V / 24 V     table Value       Range for     Working Mode       on page 22 |                 | Digital Input                                         |                     |
| 2        | 3               | Operating mode TWIN System<br>Bit 0                                                                 | 0 V / 24 V      | See following<br>table Value                          | Digital Input       |
| 2        | 7               | Operating mode TWIN System<br>Bit 1                                                                 | 0 V / 24 V      | <b>Operating</b><br>mode TWIN<br>System on<br>page 22 | Digital Input       |
| 2        | 4               | Gas on                                                                                              | 0 V / 24 V      |                                                       | Digital Input       |
| 2        | 8               | Wire forward                                                                                        | 0 V / 24 V      |                                                       | Digital Input       |
| 3        | 1               | Wire backward                                                                                       | 0 V / 24 V      |                                                       | Digital Input       |
| 3        | 5               | Error quit                                                                                          | 0 V / 24 V      |                                                       | Digital Input       |
| 3        | 2               | Touch sensing                                                                                       | 0 V / 24 V      |                                                       | Digital Input       |
| 3        | 6               | Torch blow out                                                                                      | 0 V / 24 V      |                                                       | Digital Input       |
| 3        | 3               | Welding simulation                                                                                  | 0 V / 24 V      |                                                       | Digital Input       |
| 3        | 7               | Working mode Bit 2                                                                                  | 0 V / 24 V      |                                                       | Digital Input       |
| 3        | 4               | Reserved                                                                                            |                 |                                                       |                     |
| 3        | 8               | Reserved                                                                                            |                 |                                                       |                     |
| 4        | 1               | Job number Bit 0                                                                                    | 0 V / 24 V      |                                                       | Digital Input       |
| 4        | 5               | Job number Bit 1                                                                                    | 0 V / 24 V      |                                                       | Digital Input       |
| 4        | 2               | Job number Bit 2                                                                                    | 0 V / 24 V      |                                                       | Digital Input       |

| Terminal | Connec-<br>tion | Signal           | Signal<br>level | Value range /<br>activity | Type of sig-<br>nal |
|----------|-----------------|------------------|-----------------|---------------------------|---------------------|
| 4        | 6               | Job number Bit 3 | 0 V / 24 V      |                           | Digital Input       |
| 4        | 3               | Job number Bit 4 | 0 V / 24 V      |                           | Digital Input       |
| 4        | 7               | Job number Bit 5 | 0 V / 24 V      |                           | Digital Input       |
| 4        | 4               | Job number Bit 6 | 0 V / 24 V      |                           | Digital Input       |
| 4        | 8               | Job number Bit 7 | 0 V / 24 V      |                           | Digital Input       |

#### Value range for Config Bit

| 7   | 6   | 5   | 4     | 3   | 2   | 1   | 0     | Configuration              |
|-----|-----|-----|-------|-----|-----|-----|-------|----------------------------|
| 0 V | 0 V | 0 V | 0 V   | 0 V | 0 V | 0 V | +24 V | Retrofit Job               |
| 0 V | 0 V | 0 V | +24 V | 0 V | 0 V | 0 V | 0 V   | Retrofit Synergic /<br>Job |

Value range for Config bit

| Value Range for | Bit 4 | Bit 3 | Bit 2 | Bit 1 | Bit 0 | Description                         |
|-----------------|-------|-------|-------|-------|-------|-------------------------------------|
| Working mode    | 0     | 0     | 0     | 0     | 0     | Internal parameter selection        |
|                 | 0     | 0     | 0     | 0     | 1     | Special 2-step mode characteristics |
|                 | 0     | 0     | 0     | 1     | 0     | Job mode                            |
|                 | 0     | 1     | 0     | 0     | 0     | 2-step mode characteristics         |

Value range for operating mode

| Value range for | Bit 1           | Bit 0        | Function power source 1 | Function power source 2 |
|-----------------|-----------------|--------------|-------------------------|-------------------------|
| TWIN System     | 0               | 0            | Single mode             | OFF                     |
|                 | 0               | 1            | TWIN Lead               | TWIN Trail              |
|                 | 1               | 0            | TWIN Trail              | TWIN Lead               |
|                 | 1               | 1            | OFF                     | Single mode             |
|                 | Value range for | TIMIN Suctor | Mada                    | •                       |

Value range for TWIN System Mode

#### Output signals (from power source to robot)

| Terminal | Connec-<br>tion | Signal       | Signal<br>level | Value range /<br>activity | Type of sig-<br>nal |
|----------|-----------------|--------------|-----------------|---------------------------|---------------------|
| 5        | 1               | Current flow | 0 V / 24 V      |                           | Digital Output      |

| Terminal | Connec-<br>tion | Signal                           | Signal<br>level | Value range /<br>activity       | Type of sig-<br>nal |
|----------|-----------------|----------------------------------|-----------------|---------------------------------|---------------------|
| 5        | 5               | Process active                   | 0 V / 24 V      |                                 | Digital Output      |
| 5        | 2               | Main current signal              | 0 V / 24 V      |                                 | Digital Output      |
| 5        | 6               | Collisionbox active              | 0 V / 24 V      | 0 = collision or<br>cable break | Digital Output      |
| 5        | 3               | Power source ready               | 0 V / 24 V      |                                 | Digital Output      |
| 5        | 7               | Limit signal, power source 1 + 2 | 0 V / 24 V      |                                 | Digital Output      |
| 5        | 4               | Reserved                         |                 |                                 |                     |
| 5        | 8               | Reserved                         |                 |                                 |                     |

# Input and output signals OPT/i RI IO TWIN RET Synergic / Job

#### Input signals (from robot to power source)

| Terminal | Connec-<br>tion | Signal                              | Signal<br>level | Value range /<br>activity                                   | Type of sig-<br>nal |
|----------|-----------------|-------------------------------------|-----------------|-------------------------------------------------------------|---------------------|
| 1        | 1               | Config bit 0                        | 0 V / 24 V      |                                                             | Digital Input       |
| 1        | 5               | Config bit 1                        | 0 V / 24 V      |                                                             | Digital Input       |
| 1        | 2               | Config bit 2                        | 0 V / 24 V      | See following                                               | Digital Input       |
| 1        | 6               | Config bit 3                        | 0 V / 24 V      | table Value                                                 | Digital Input       |
| 1        | 3               | Config bit 4                        | 0 V / 24 V      | fig Bit on page                                             | Digital Input       |
| 1        | 7               | Config bit 5                        | 0 V / 24 V      | 25                                                          | Digital Input       |
| 1        | 4               | Config bit 6                        | 0 V / 24 V      |                                                             | Digital Input       |
| 1        | 8               | Config bit 7                        | 0 V / 24 V      |                                                             | Digital Input       |
| 2        | 1               | Welding Start                       | 0 V / 24 V      |                                                             | Digital Input       |
| 2        | 5               | Robot ready                         | 0 V / 24 V      |                                                             | Digital Input       |
| 2        | 2               | Working mode Bit 0                  | 0 V / 24 V      | See following                                               | Digital Input       |
| 2        | 6               | Working mode Bit 1                  | 0 V / 24 V      | table Value<br>Range for<br>Working Mode<br>on page 25      | Digital Input       |
| 2        | 3               | Operating mode TWIN System<br>Bit 0 | 0 V / 24 V      | See following table Value                                   | Digital Input       |
| 2        | 7               | Operating mode TWIN System<br>Bit 1 | 0 V / 24 V      | range for<br>Operating<br>mode TWIN<br>System on<br>page 25 | Digital Input       |
| 2        | 4               | Gas on                              | 0 V / 24 V      |                                                             | Digital Input       |
| 2        | 8               | Wire forward                        | 0 V / 24 V      |                                                             | Digital Input       |
| 3        | 1               | Wire backward                       | 0 V / 24 V      |                                                             | Digital Input       |
| 3        | 5               | Error quit                          | 0 V / 24 V      |                                                             | Digital Input       |
| 3        | 2               | Touch sensing                       | 0 V / 24 V      |                                                             | Digital Input       |
| 3        | 6               | Torch blow out                      | 0 V / 24 V      |                                                             | Digital Input       |
| 3        | 3               | Welding simulation                  | 0 V / 24 V      |                                                             | Digital Input       |
| 3        | 7               | Working mode Bit 2                  | 0 V / 24 V      |                                                             | Digital Input       |
| 3        | 4               | Reserved                            |                 |                                                             |                     |
| 3        | 8               | Reserved                            |                 |                                                             |                     |
| 4        | 1               | Job number Bit 0                    | 0 V / 24 V      |                                                             | Digital Input       |
| 4        | 5               | Job number Bit 1                    | 0 V / 24 V      |                                                             | Digital Input       |

| Terminal | Connec-<br>tion | Signal                               | Signal<br>level | Value range /<br>activity | Type of sig-<br>nal |
|----------|-----------------|--------------------------------------|-----------------|---------------------------|---------------------|
| 4        | 2               | Job number Bit 2                     | 0 V / 24 V      |                           | Digital Input       |
| 4        | 6               | Job number Bit 3                     | 0 V / 24 V      |                           | Digital Input       |
| 4        | 3               | Job number Bit 4                     | 0 V / 24 V      |                           | Digital Input       |
| 4        | 7               | Job number Bit 5                     | 0 V / 24 V      |                           | Digital Input       |
| 4        | 4               | Job number Bit 6                     | 0 V / 24 V      |                           | Digital Input       |
| 4        | 8               | Job number Bit 7                     | 0 V / 24 V      |                           | Digital Input       |
|          |                 |                                      |                 |                           |                     |
| 6        | 1               | Power, Power Source 1                | 0 V – 10 V      |                           | Analog Input        |
| 6        | 5               | Arclength correction, Power source 1 | 0 V – 10 V      |                           | Analog Input        |
| 6        | 2               | Power, Power Source 2                | 0 V – 10 V      |                           | Analog Input        |
| 6        | 6               | Arclength correction, Power source 2 | 0 V – 10 V      |                           | Analog Input        |

#### Value range for Config Bit

| 7   | 6   | 5   | 4     | 3   | 2   | 1   | 0     | Configuration              |
|-----|-----|-----|-------|-----|-----|-----|-------|----------------------------|
| 0 V | 0 V | 0 V | 0 V   | 0 V | 0 V | 0 V | +24 V | Retrofit Job               |
| 0 V | 0 V | 0 V | +24 V | 0 V | 0 V | 0 V | 0 V   | Retrofit Synergic /<br>Job |

Value range for Config bit

Value Range for Working Mode Bit 4 Bit 3 Bit 2 Bit 1 Bit 0 Description 0 0 0 0 0 Internal parameter selection 1 0 0 Special 2-step mode characteristics 0 0 Job mode 0 0 0 1 0 0 1 0 0 0 2-step mode characteristics

Value range for operating mode

#### Value range for Operating mode TWIN System

| Bit 1 | Bit 0 | Function power source 1 | Function power source 2 |
|-------|-------|-------------------------|-------------------------|
| 0     | 0     | Single mode             | OFF                     |
| 0     | 1     | TWIN Lead               | TWIN Trail              |
| 1     | 0     | TWIN Trail              | TWIN Lead               |
| 1     | 1     | OFF                     | Single mode             |

Value range for TWIN System Mode

#### Output signals (from power source to robot)

| Terminal | Connec-<br>tion | Signal                           | Signal<br>level | Value range /<br>activity       | Type of sig-<br>nal |
|----------|-----------------|----------------------------------|-----------------|---------------------------------|---------------------|
| 5        | 1               | Current flow                     | 0 V / 24 V      |                                 | Digital Output      |
| 5        | 5               | Process active                   | 0 V / 24 V      |                                 | Digital Output      |
| 5        | 2               | Main current signal              | 0 V / 24 V      |                                 | Digital Output      |
| 5        | 6               | Collisionbox active              | 0 V / 24 V      | 0 = collision or<br>cable break | Digital Output      |
| 5        | 3               | Power source ready               | 0 V / 24 V      |                                 | Digital Output      |
| 5        | 7               | Limit signal, power source 1 + 2 | 0 V / 24 V      |                                 | Digital Output      |
| 5        | 4               | Reserved                         |                 |                                 |                     |
| 5        | 8               | Reserved                         |                 |                                 |                     |

#### FRONIUS INTERNATIONAL GMBH

Froniusstraße 1 A-4643 Pettenbach AUSTRIA contact@fronius.com www.fronius.com

Under **www.fronius.com/contact** you will find the addresses of all Fronius Sales & Service Partners and locations

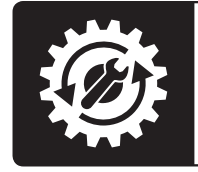

Find your spareparts online

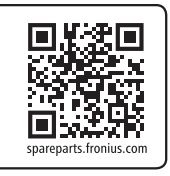